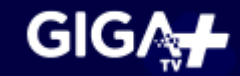

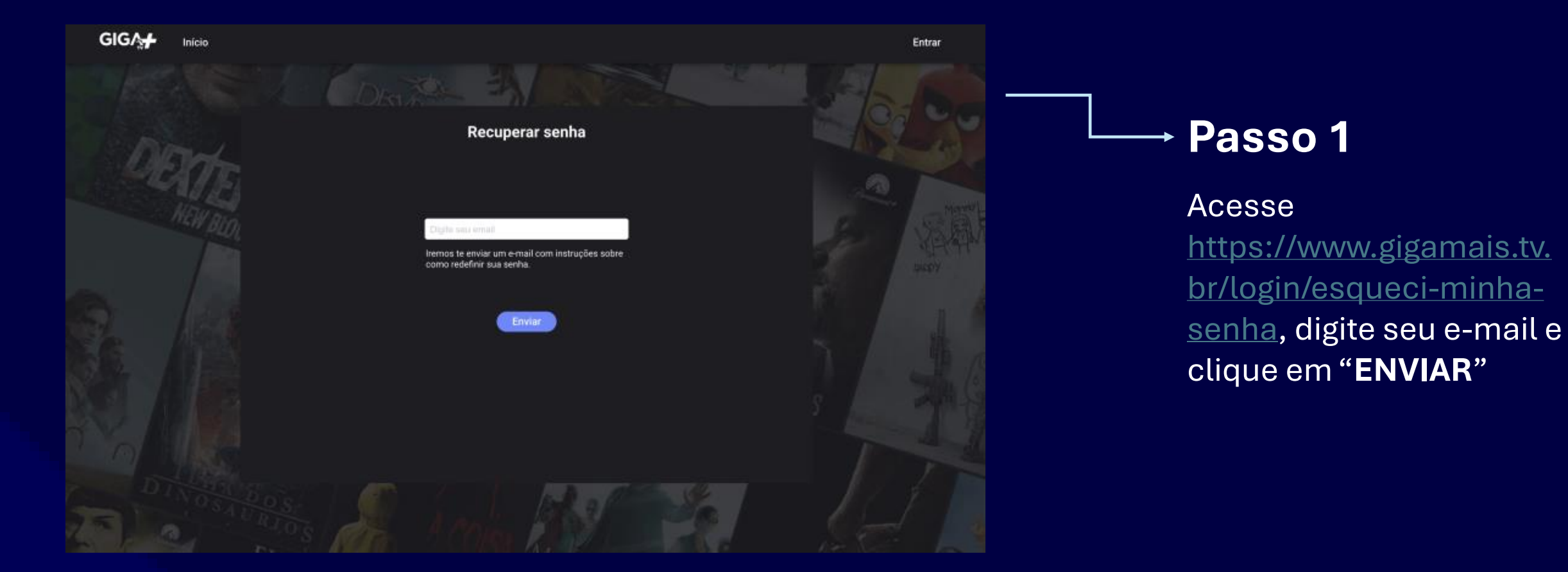

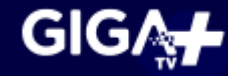

Giga+TV solicitação de alteração de senha

Giga+TV «noreply@gigamaisfibra.com.br>

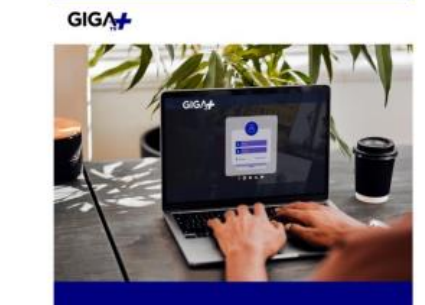

Falta pouco para você voltar a curtir suas séries e filmes favoritos!

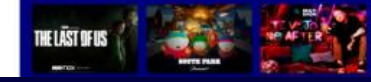

Olá, assinante, mantenha seu acesso garantido ao melhor do entretenimento exclusivo com o Giga+TV.

Para recuperar o seu acesso e alterar a sua senha, clique no botão bataixo e redefina os seus dados, ou entre em contato com a gente e regularize sua situação.

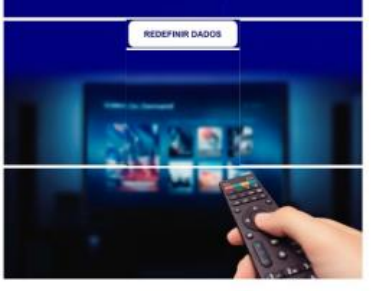

Só no Giga+TV toda a familia pode curtir os melhores conteúdos quando e onde quiser.

Baixe nosso aplicativo nas plataformas disponivos.

## → Passo 2

Acesse o seu e-mail cadastrado no momento da contratação da internet e identifique o email: **Giga+ TV Solicitação de alteração de senha** e clique em "**REDEFINIR DADOS**"

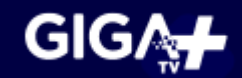

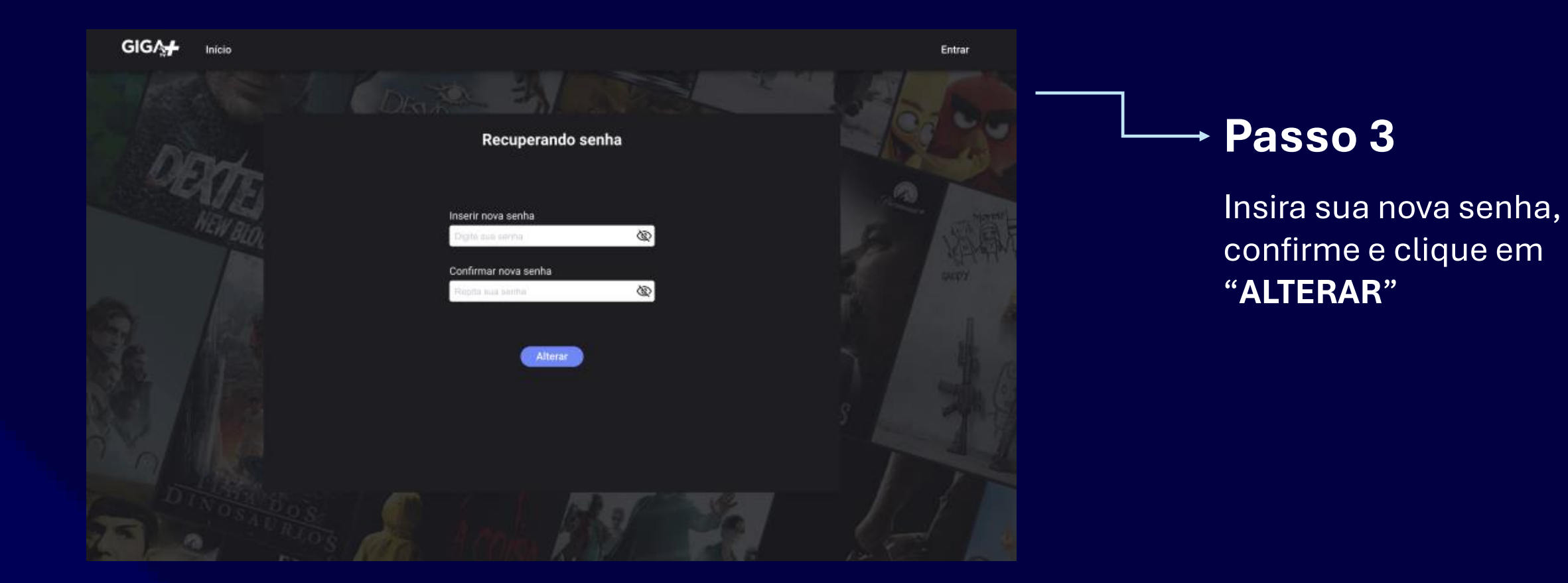

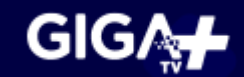

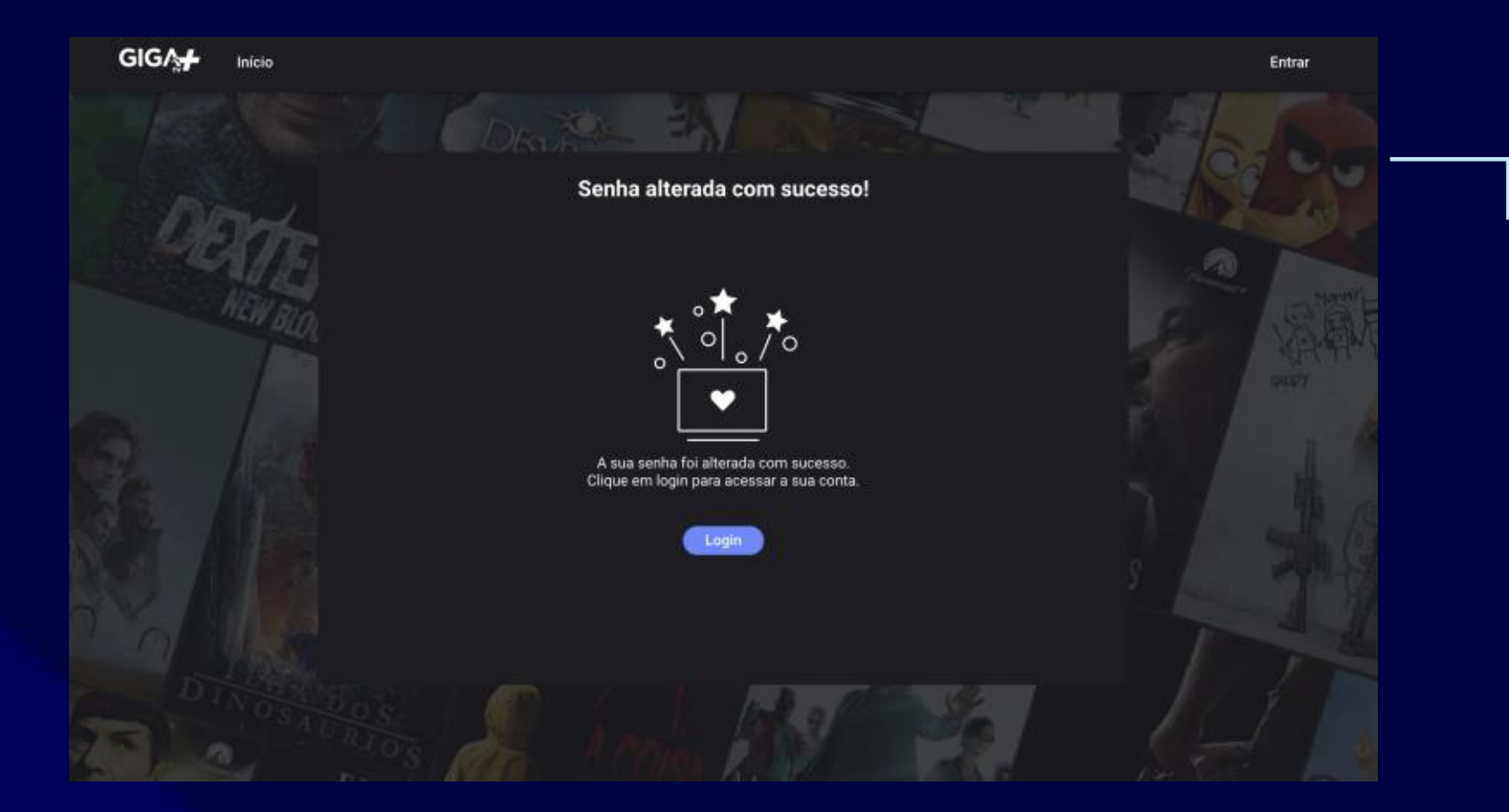

## <u>→ P</u>asso 4

Pronto! Você já pode fazer login normalmente

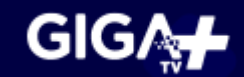

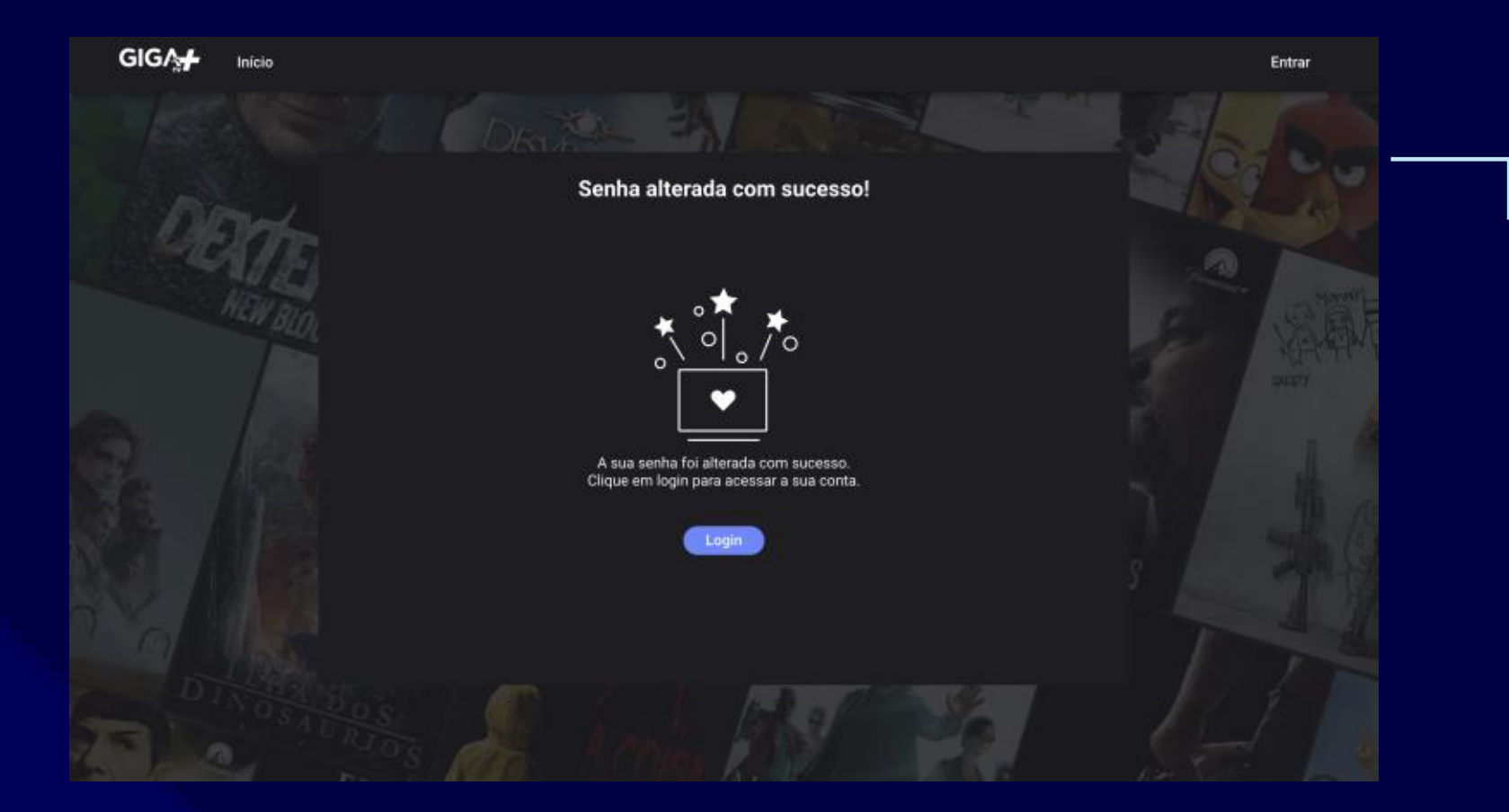

## <u>→ P</u>asso 4

Pronto! Você já pode fazer login normalmente